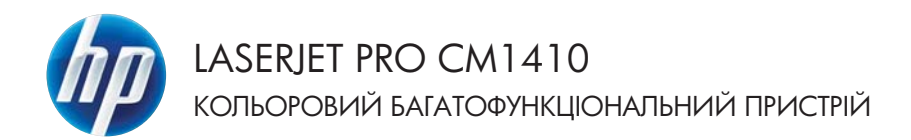

Короткий довідник

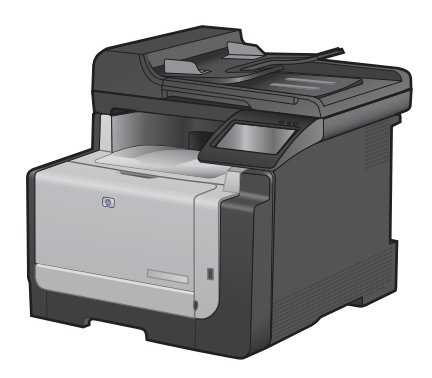

# Друк на нестандартному папері, наклейках та прозорих плівках

1. У меню програми File (Файл) клацніть Print (Друк).

 Виберіть пристрій, а тоді натисніть кнопку Властивості або Вподобання.

3. Виберіть вкладку Папір/якість.

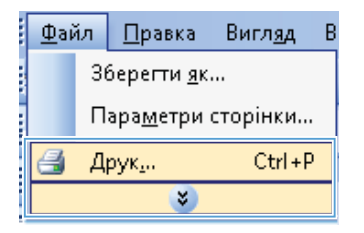

| Друк                                                                                                    |                                                                                   |                                                                | -9- <b>-</b> 8-                      |
|----------------------------------------------------------------------------------------------------|-----------------------------------------------------------------------------------|----------------------------------------------------------------|--------------------------------------|
| Npremep<br>(HR:<br>crain: Bitter: Bitter: Bi                                                                                                    | ing, resp                                                                         |                                                                | Властурості<br>Знайти приятер        |
| порт: U                                                                                                    | PT1:                                                                              | 5                                                              | ] друк у фаўл<br>] двосторонній друк |
| Сторінон<br>Усі<br>Одоточна<br>Одоточна<br>Одооточна<br>Одоточна<br>Одоточна<br>Одоточна<br>Одоточна<br>Одоточна | С внділеннії фрагнент<br>ри або діальзоння сторінок, розділені<br>мелада 1,2,5-12 | Koni<br>ginarkita koniři:                                      | 1 👘                                  |
| іадрукувади:<br>ждючити:                                                                                                    | Докунент<br>Усі сторінон діапазону<br>•                                           | Масштаб<br>кількість сторінок на арку<br>за резнірон сторінок: | ufi 1 cropiena 💌<br>Noroveel 💌       |
| Паранетри                                                                                                    |                                                                                   |                                                                | ОК Скасувати                         |

| autore Description and app                | Rang/Rvicro | eentu   Keurea oloolka   Karip   Pyrsui |   |
|-------------------------------------------|-------------|-----------------------------------------|---|
| Паранетрн палеру<br>Рознірн палеру        | (3 × 14A    | E                                       |   |
| Legal                                     |             | 1                                       |   |
| 6                                         | here        |                                         |   |
| Darpent names                             |             |                                         |   |
| Automatically Select                      |             |                                         |   |
| Turnmepy                                  |             |                                         |   |
| Невказано                                 | (•)         |                                         |   |
| Специалин сторины                         |             | Якіль дорку                             |   |
| Обсладиения<br>Другурати сторінни на інци | Hy Nahepi   | ImageRE1 3600                           | 1 |
| -                                         | Паранетры.  |                                         |   |
| (þ)                                       |             | Про драйенр Долаг                       |   |
|                                           |             |                                         |   |

 У розкривному списку Тип паперу виберіть параметр Докладніше....

| Posiepi nanepy<br>Posiepi nanepy<br>8,5 × 14 | (A) ]E           |
|----------------------------------------------|------------------|
| Legal                                        |                  |
| bear.                                        |                  |
| Джерени пачерь                               | 111/2            |
| Automatically Select                         | •                |
| Turi nanepy                                  |                  |
| Heekasavis                                   |                  |
|                                              | Buitte attack    |
| Concernance                                  |                  |
| Doc.napresis                                 | Image/TE1 3600 · |
| This lease cubes is an errowing usuals       |                  |
|                                              |                  |
| Plapasettyse.                                |                  |
|                                              |                  |
|                                              |                  |
|                                              |                  |
|                                              |                  |

5. Розгорніть список параметрів Тип:.

| Тип:                                                                                                    | ? 🗙   |
|----------------------------------------------------------------------------------------------------|-------|
| <ul> <li>☐ 1500</li> <li>⊕ Еveryday &lt;96 г/м2</li> <li>⊕ Для презентацій 96-130 г/м2</li> <li>⊕ Для буклетів 131-175 г/м2</li> <li>⊕ Для фото/обкладинок 176-220 г/м2</li> <li>⊕ Інше</li> </ul> |       |
| ОК Ска                                                                                                    | увати |

 Розгорніть категорію типів паперу, яка найбільше відповідає використовуваному паперу.

> **ПРИМІТКА.** Наклейки та прозорі плівки вказано у списку параметрів **Інші**.

 Виберіть параметр для типу паперу, який використовується, і натисніть кнопку ОК.

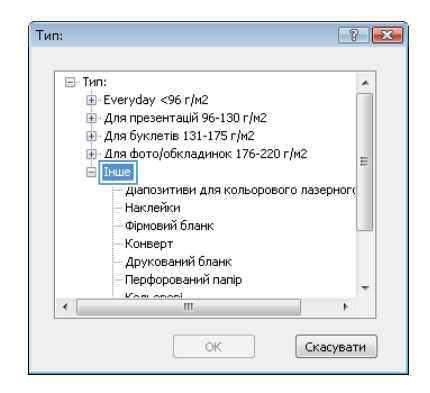

| и <b>п</b> :                                                                         | ? 🛃       |
|--------------------------------------------------------------------------------------|-----------|
| 🖃 Тип:                                                                               |           |
|                                                                                      |           |
| Для презентацій 96-130 г/м2                                                          |           |
| Для буклетів 131-175 г/м2                                                            |           |
| Для фото/обкладинок 176-220 г/м2                                                     |           |
| 🖃 Інше                                                                               | =         |
| — <u>Ліапозитив</u> и для кольорового л<br><mark>Наклейки</mark><br>— Фірмовий бланк | азерного  |
| Конверт                                                                              |           |
| Друкований бланк                                                                     |           |
| Перфорований папір                                                                   |           |
| Konioponi                                                                            | Ŧ         |
| < <u> </u>                                                                           | •         |
| ОК                                                                                   | Скасувати |

## Прямий друк з USB

Цей пристрій підтримує функцію друку з USB, за допомогою якої можна швидко роздрукувати файли, не надсилаючи їх із комп'ютера. До пристрою можна під'єднувати стандартні запам'ятовуючі пристрої USB у гніздо, розташоване на його передній панелі. Можна друкувати такі типи файлів:

- .PDF
- .JPEG
- Вставте пристрій USB у гніздо, розташоване на передній панелі виробу.

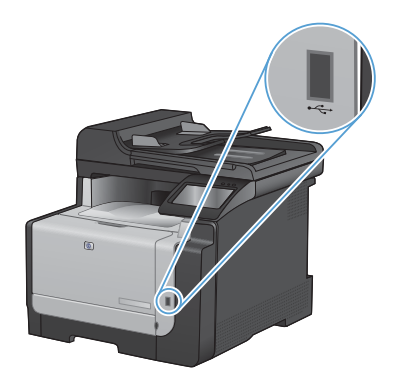

- Відкриється меню USB Flash Drive (Пристрій USB). За допомогою кнопок зі стрілками виберіть потрібний параметр.
  - Print Documents (Друкувати документи)
  - View and Print Photos (Переглянути і надрукувати фото)
  - Scan to USB Drive (Сканувати на диск USB)
- Щоб надрукувати документ, торкніться екрана Print Documents (Друкувати документи), а тоді натисніть ім'я папки на пристрої USB, де збережено документ. Коли з'явиться екран із відомостями, натисніть його, щоб виконати налаштування. Щоб надрукувати документ, натисніть кнопку Print (Друк).

- 4. Щоб надрукувати фотографії, торкніться екрана View and Print Photos (Переглянути і надрукувати фото), а тоді натисніть кнопку перегляду зображення для кожної фотографії, яку слід надрукувати. Натисніть кнопку Done (Готово). Коли з'явиться екран із відомостями, натисніть його, щоб виконати налаштування. Щоб надрукувати фотографії, натисніть кнопку Print (Друк).
- Вийміть надруковане завдання з вихідного лотка і від'єднайте пристрій USB.

# Друк з обох сторін (дуплексний) у Windows

- 1. У меню програми File (Файл) клацніть Print (Друк).
- Файл <u>П</u>равка Вигл<u>яд</u> В Зберегти<u>я</u>к... Пара<u>м</u>етри сторінки... Друк<u>.</u>.. Ctrl+P ⋧
- Виберіть пристрій, а тоді натисніть кнопку Властивості або Вподобання.
- 9 ..... April 1 Npre jefre Властивості стан: Энайти принтер друк у феўт
   двосторонній ді порт: нотатю LPTI CTOR e yd розбрати за коняни або діапазон мад: 1,3,5-12 Беедіть 400 • 1 сторіння i. Vol cronivana al -ОК Скасувати Паранетри...

3. Виберіть вкладку Завершення.

|                                           | alater 1             |                                                                                                    |
|-------------------------------------------|----------------------|----------------------------------------------------------------------------------------------------|
| Reparent processes a                      |                      | E                                                                                                    |
| Пручувати на дві сторони (вручну)         |                      | Contraction of the second second seco |
| C Repartment of the property of all oper- |                      | and the second second se                                                                                                    |
| Contrast even Spraight                    |                      |                                                                                                    |
| 8.e.e                                     |                      |                                                                                                    |
| Казыксть сторнок на аркум                 |                      |                                                                                                    |
| 1 сторінка на архум 🔹                     |                      |                                                                                                    |
| П Длукувать нени сторінки                 |                      |                                                                                                    |
| Ducable internation                       |                      |                                                                                                    |
| Deserverys that must                      |                      |                                                                                                    |
|                                           | Орентация            |                                                                                                    |
|                                           | · Countona           |                                                                                                    |
|                                           | (D Andorea           |                                                                                                    |
|                                           | III Dogoda           | 100 manufactor                                                                                                    |
|                                           | - ET Linderbeiten in | 1.100 / Dation                                                                                                    |
|                                           |                      |                                                                                                    |
|                                           |                      |                                                                                                    |
|                                           |                      |                                                                                                    |
|                                           |                      |                                                                                                    |
| 10                                        |                      |                                                                                                    |

- Встановіть прапорець поруч із пунктом Двосторонній друк (вручну). Натисніть ОК, щоб надрукувати першу сторінку аркуша завдання.
- dea Kang Press Anartypes | Despisition ne apara Dargu/Brich, Edente Des 🗵 Другувати на дві сторони (вружу) Перегортали сторики дого 1 5 Сонтондания брошди Been. OK HE SONISE 1 сторина на аркума · freemone Antone IT Repeate on 182 reason 6 ОК Скасурати Застосурати

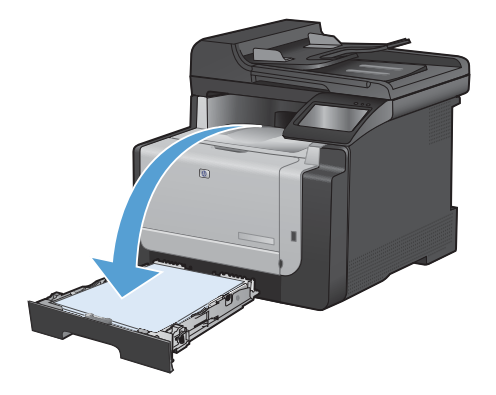

 Вийміть друковані примірники з вихідного відсіку та, не змінюючи орієнтацію паперу, завантажте його до лотка 1 друкованою стороною донизу.

 На панелі керування натисніть кнопку ОК, щоб надрукувати другу сторінку аркуша завдання.

## Копіювання документів, які посвідчують особу

За допомогою функції ID Сору (Копіювання документів) скопіюйте обидві сторони документа, який посвідчує особу, або іншого невеликого документа на одну сторону аркуша паперу. З'явиться повідомлення із проханням копіювати першу сторону; тоді покладіть документ другою стороною на іншу область скла сканера і знову скопіюйте. Пристрій надрукує обидва зображення одночасно.

1. Покладіть документ на скло сканера.

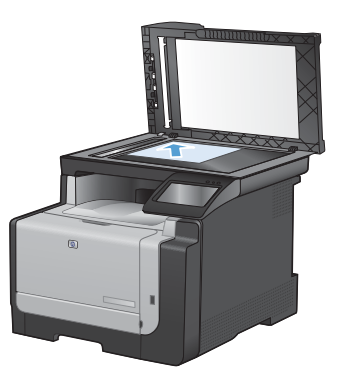

- 2. На головному екрані натисніть кнопку Сору (Копіювання).
- 3. Натисніть кнопку ID Сору (Копіювання документів).
- 4. За допомогою кнопок Black (Чорний) або Color (Колір) розпочніть копіювання.
- З'явиться повідомлення із проханням покласти наступну сторінку на іншу секцію скла сканера.

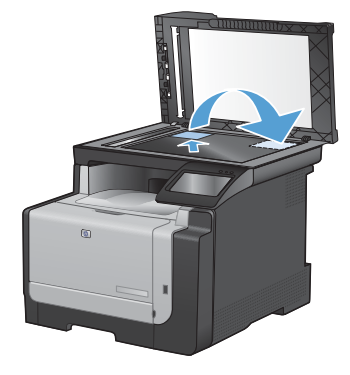

- Натисніть кнопку ОК, якщо потрібно копіювати більше сторінок, або натисніть кнопку Done (Готово), якщо це остання сторінка.
- 7. Пристрій скопіює усі сторінки на одну сторону аркуша паперу.

## Зміна якості копіювання

Доступні подані далі налаштування якості копіювання.

- Auto select (Автоматичний вибір): використовуйте це налаштування, коли вас не цікавить якість копіювання. Це параметр за замовчуванням.
- Міхеd (Змішаний вміст): використовуйте це налаштування для документів, які містять як текст, так і зображення.
- Техt (Текст): використовуйте це налаштування для документів, які містять в основному текст.
- Рісture (Зображення): використовуйте це налаштування для документів, які містять в основному графіку.
- Покладіть документ на скло сканера або у пристрій автоматичної подачі документів.

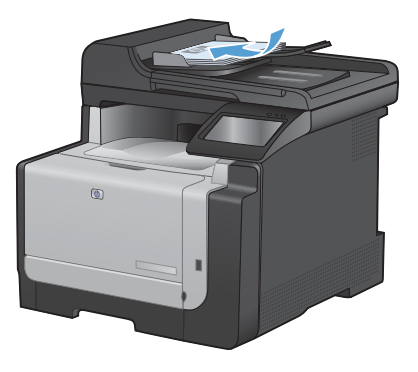

- 2. На головному екрані натисніть кнопку Сору (Копіювання).
- Натисніть кнопку Settings... (Параметри...), а тоді знайдіть і натисніть кнопку Optimize (Оптимізувати). За допомогою кнопок зі стрілками знайдіть і виберіть потрібний параметр.
- 4. За допомогою кнопок Black (Чорний) або Color (Колір) розпочніть копіювання.

## Створення та редагування записів експрес-набору

1. На головному екрані натисніть кнопку Fax (Факс).

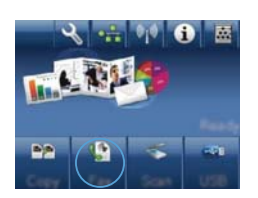

- Натисніть кнопку Fax Menu (Меню факсу).
- 3. Натисніть кнопку Phone Book Setup (Налаштування телефонної книги).
- 4. Натисніть кнопку Individual Setup (Індивідуальне налаштування).
- Торкніться неприсвоєного номера у списку.
- За допомогою клавіатури введіть ім'я запису, а тоді натисніть кнопку ОК.
- За допомогою клавіатури введіть номер факсу для запису, а тоді натисніть кнопку ОК.

# Занесення факсимільного повідомлення до списку відкладених

За допомогою панелі керування виробу заплануйте надсилання факсимільного повідомлення автоматично в пізніший час одному або кільком отримувачам. Виконавши цю процедуру, виріб сканує документи у пам'ять, після чого повертається у стан готовності.

ПРИМІТКА. Якщо виробу не вдасться передати факсимільне повідомлення у визначений час, таку інформацію буде записано у звіт про помилки факсу (якщо таку можливість увімкнено) чи у журнал завдань факсу. Передачу може не бути виконано, якщо не буде відповіді на факсовий дзвінок чи якщо сигнал "зайнято" зупиняє спроби повторного набору.

Якщо факсимільне повідомлення було налаштовано на надсилання у пізніший час, проте вимагає оновлення, надішліть додаткову інформацію як нове завдання. Усі факсимільні повідомлення, заплановані на відсилання на один номер у той самий час, буде надіслано як окремі повідомлення.

1. Завантажте документ у ПАПД.

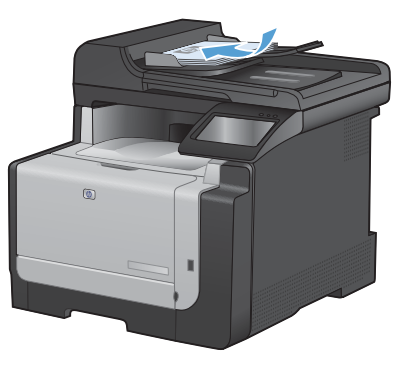

- 2. На головному екрані натисніть кнопку Fax (Факс).
- Натисніть кнопку Fax Menu (Меню факсу).
- 4. Натисніть кнопку Send Options (Можливості надсилання).
- 5. Натисніть кнопку Send Fax Later (Надіслати факс пізніше).
- За допомогою клавіатури введіть час надсилання факсу. Натисніть кнопку ОК.

- 7. За допомогою клавіатури введіть дату надсилання факсу. Натисніть кнопку ОК.
- За допомогою клавіатури введіть номер факсу. Натисніть кнопку ОК. Пристрій зісканує документ і збереже файл у пам'яті до визначеного часу.

## Видалення факсимільних повідомлень з пам'яті

Скористайтеся цією процедурою, лише якщо ще хтось має доступ до виробу і може спробувати надрукувати факсимільні повідомлення з пам'яті.

- ПОПЕРЕДЖЕННЯ. Крім очищення пам'яті, ця процедура дозволяє скасувати будь-яке факсимільне повідомлення, яке на даний момент надсилається, невідіслані факсимільні повідомлення у черзі, якщо номер зайнятий, факсимільні повідомлення, заплановані на відсилання у пізніший час, та ненадруковані або неперенаправлені факсимільні повідомлення.
- 1. На головному екрані натисніть кнопку Налаштування 🔧.

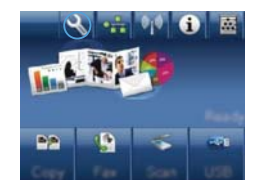

- 2. Відкрийте меню Service (Обслуговування).
- 3. Відкрийте меню Fax Service (Служба факсів).
- 4. Натисніть кнопку Clear Saved Faxes (Видалити збережені факси).

## Сканування за допомогою програмного забезпечення HP (Windows)

- 1. Двічі клацніть піктограму **HP Scan** на робочому столі комп'ютера.
- 2. Виберіть ярлик сканування і виконайте налаштування, якщо потрібно.
- 3. Клацніть Scan (Сканувати).

ПРИМІТКА. Натисніть Advanced Settings (Додаткові параметри), щоб отримати доступ до додаткових параметрів.

Натисніть **Create New Shortcut** (Створити новий ярлик), щоб створити власний набір параметрів і зберегти його у списку ярликів.

#### Зміна стилю кольору для завдання друку

- 1. У меню програми File (Файл) клацніть Print (Друк).
- 2. Клацніть пункт Properties (Властивості) або Preferences (Настройка).
- 3. Клацніть на вкладці Color (Колір).
- У розкривному списку Колірні теми виберіть потрібний стиль.
  - За замовчуванням (sRGB): Ця функція дозволяє налаштувати пристрій для друку даних RGB у режимі пристрою без обробки. Під час використання цього стилю слід налаштовувати колір у програмі чи операційній системі, щоби забезпечити потрібне відображення.
  - Яскравий: Дозволяє збільшити насичення кольору в півтонах. Цей стиль доречно використовувати для друку ділових графічних зображень.
  - Фотографія: Пристрій передає колір RGB так, ніби друк був виконаний у цифровій фотографічній міні-лабораторії Пристрій передає більш глибокі та насичені кольори у порівнянні з режимом за замовчуванням (sRBG). Таким стилем варто користуватися для друку фотографій.
  - Фото (Adobe RGB 1998): Цим стилем доцільно користуватися для друку цифрових фотографій, у яких використовується колірний простір AdobeRGB, а не sRGB. Якщо використовується цей стиль, потрібно вимкнути функцію керування кольором в програмі.
  - Немає: Не використовується жодний стиль кольору.

| paarkoeg   steapon son so appry   Rang/Rochs   Eder                                                                                                    | The Langes of Docks   1.240   Type La                                                                           |
|----------------------------------------------------------------------------------------------------|----------------------------------------------------------------------------------------------------|
| Наладушения кольору                                                                                                    | Ε                                                                                                    |
| C Invest                                                                                                    | The second second second second second second second second second second second second second second second se |
| III Descention similar to choose                                                                                                    | 1 million 1                                                                                                    |
| C) which have a particular of the C                                                                                                    |                                                                                                    |
|                                                                                                    |                                                                                                    |
|                                                                                                    |                                                                                                    |
|                                                                                                    |                                                                                                    |
|                                                                                                    |                                                                                                    |
|                                                                                                    |                                                                                                    |
|                                                                                                    |                                                                                                    |
| Name and a                                                                                                    | 7                                                                                                    |
| Kospitme<br>Kosk RB                                                                                                    | 7                                                                                                    |
| Koopsi rass<br>Koop Rill                                                                                                    |                                                                                                    |
| Konpetress<br>Konp RGB<br>(2a secongestion()/RGB)<br>•)                                                                                                    |                                                                                                    |
| Korpo (ress.<br>Korpo Hidl)<br>28 secondarios (pHGB)<br>82 processes (pHGB)<br>47 or (pHGB)<br>47 or (pHGB)                                                                                                    | ]                                                                                                    |
| Koopi tese<br>Koo Rill<br>26 tesepasiene (ROI)<br>26 tesepasiene (ROI)<br>40 tesepasiene (ROI)<br>40 tesepas                                                                                                    |                                                                                                    |
| Ecolor (max<br>Kody RGI)<br>(21 marangased: (RGI)<br>• • • • • • • • • • • • • • • • • • •                                                                                                     |                                                                                                    |
| Eugeni (mai<br>Cang Till)<br>(2) second anima (ATCI)<br>(2) second anima (ATCI)<br>(2) second anima (ATCI)<br>(2) second (ATCI)<br>(2) second (ATCI)<br>(3) second (ATCI)<br>(3) second (ATCI)<br>(3) sec                                                                                                    |                                                                                                    |
| Софитина<br>Коф 102<br>Са веледизано (ИОС)<br>Историцина (ИОС)<br>Историцина (ИОС)<br>Историцина (ИОС)<br>Историцина<br>Историцина | ]                                                                                                    |
| Κορκί Hose            Κωρ Πάβ         *           Δα καταριστικά (Μάβ)         *           Δα καταριστικά (Μάβ)         *           Δα καταριστικά (Μάβ)         *           Δα καταριστικά (Μάβ)         *           Δα καταριστικά (Μάβ)         *           Δα καταριστικά (Μάβ)         *           Δα καταριστικά (Μάβ)         *           Δα καταριστικά (Μάβ)         *           Δα καταριστικά (Μάβ)         *                                                                                                    | Погадалор.                                                                                                    |

## Перевірка скла сканера на наявність бруду і плям

З часом на склі сканера та білому пластмасовому корпусі може накопичитися бруд, і це може негативним чином вплинути на продуктивність пристрою. Для очищення скла і білого пластмасового корпуса сканера виконайте таку послідовність дій.

 Вимкніть пристрій за допомогою вимикача живлення, а тоді від'єднайте шнур живлення від електричної розетки.

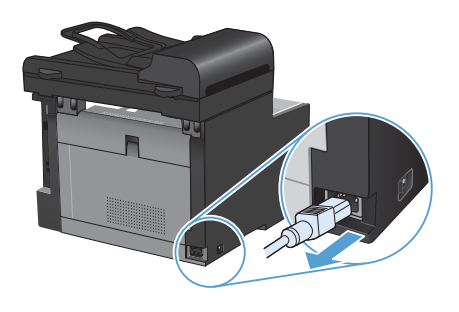

- Відкрийте кришку сканера.
- Протріть скляну смужку і білий пластмасовий корпус за допомогою м'якої ганчірки або губки, змоченої неабразивним засобом для чищення скла.

попередження. Не користуйтесь наждачним папером, ацетоном, бензином, аміаком, етиловим спиртом, чотирьоххлористим вуглецем для очищення будь-якої частини пристрою; це може пошкодити його. Не лийте рідину безпосередньо на скло або валик. Вона може просочитися і пошкодити пристрій.

- Витріть насухо скло і білий пластмасовий корпус за допомогою замшевої або целюлозної губки для запобігання утворенню плям.
- Підключіть пристрій до розетки, а тоді увімкніть його за допомогою вимикача живлення.

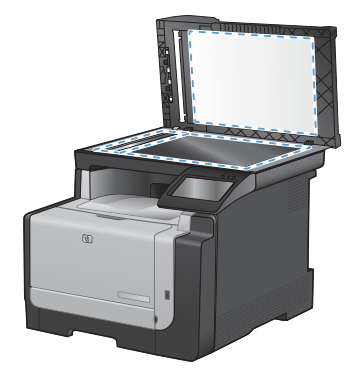

## Очистіть тракт паперу з панелі керування пристрою

1. На головному екрані натисніть кнопку Налаштування 🔧.

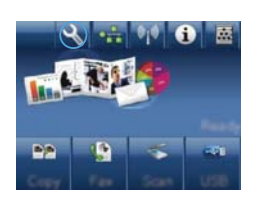

- 2. Відкрийте меню Service (Обслуговування).
- 3. Натисніть кнопку Cleaning Page (Сторінка очищення).
- Завантажте звичайний папір або папір формату А4, коли надійде відповідна вказівка.
- 5. Натисніть кнопку ОК, щоб розпочати процес чищення.

Сторінка повільно подається через пристрій. Викиньте сторінку після завершення процесу.

© 2010 Hewlett-Packard Development Company, L.P.

www.hp.com

Edition 1, 9/2010 Номер виробу: CE861-90972

Windows ® - це зареєстрований у США товарний знак корпорації Майкрософт (Microsoft Corporation).

Заборонено відтворення, адаптація чи переклад без попереднього письмового дозволу, окрім випадків, дозволених згідно законів про авторські права.

Подана у цьому посібнику інформація може бути змінена без додаткових повідомлень.

Усі гарантійні зобов'язання щодо товарів та послуг НР викладено в положеннях прямої гарантії, яка додається до цих товарів та послуг. Жодна інформація, що міститься у цьому документі, не може бути витлумачена як така, що містить додаткові гарантійні зобов'язання. Компанія НР не несе відповідальності за технічні помилки, пропуски або помилки редагування, що можуть міститися у цьому документі.

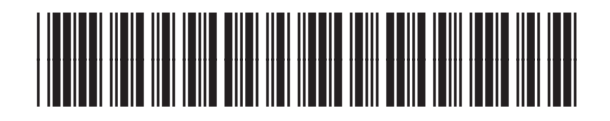

CF861-90972

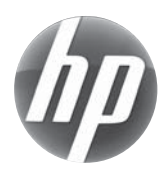